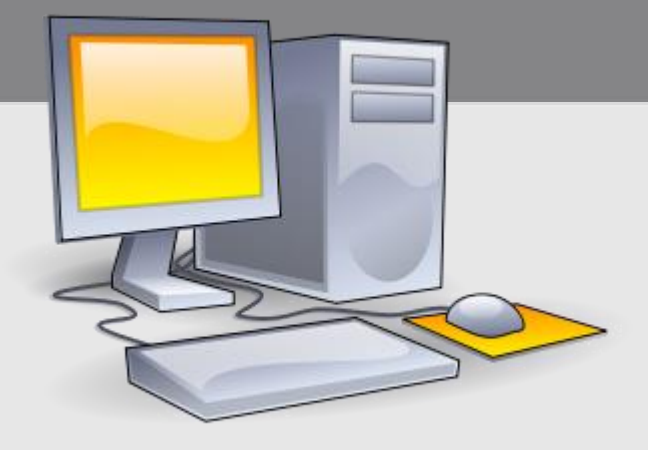

#### UD1: Arquitecturas en la web e introducción al lenguaje JavaScript (IV)

#### Parte 4: Depurar JavaScript con DevTools

María Rodríguez Fernández mariarfer@educastur.org

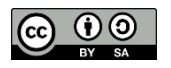

Desarrollo Web en Entorno Cliente – (DWEC)

# Al terminar la clase de hoy...

- Aprenderás a usar las principales funcionalidades de la consola de Chrome para depurar JavaScript
- Al menos habrás probado:
  - Varios atajos de teclado
  - A hacer un snippet
  - A poner un breakpoint
  - A añadir un watch

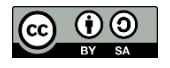

# Atajos de teclado

- VSCode:
  - Guardar archivo
    - Ctrl+S
  - Mostrar/ocultar barra lateral
    - Ctrl+B
  - Indentar el código
    - Shift+Alt+F
  - Forzar la finalización de un proceso
    - Shift + ESC
- DevTools: Shift+Ctrl+J o F12

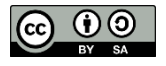

### La consola

• En el menú superior "Console" (atajo con esc)

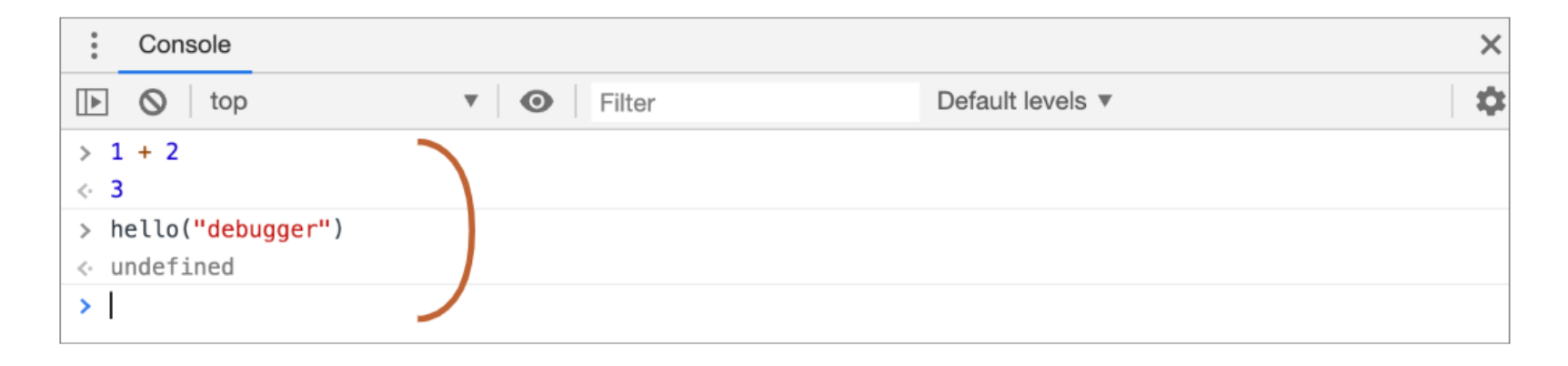

Muy útil para probar "sobre la marcha" el resultado de una expresión

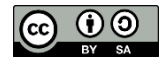

# Opciones útiles de la consola

• Es posible modificar el formato de la salida:

console.log('%cHola', 'font-color: yellow; font-weight: bold; background-color: yellow; font-size: 24px');

- Mostrará el texto en negrita, tamaño 24px, de color amarillo y fondo negro
- También es útil la orden **console.table** para mostrar el contenido de un array en forma de tabla

```
console.table(["apples",<br/>"oranges", "bananas"]);(index)Values0"apples"1"oranges"2"bananas"
```

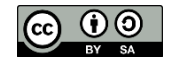

# Snippets

- En la consola, sección Source, parte izquierda, existe la posibilidad de crear Snippets de código
  - Son fragmentos de código con una funcionalidad concreta
- Se pueden ejecutar con Run y llamarlos desde la consola para probar su funcionalidad

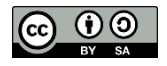

# ¿Os acordáis de la tabla de multiplicar?

function generarTablaMultiplicar(base, limite) {
 let resultado="";
 for (let i = 1; i <= limite; i++)
 resultado += base + " x " + i + " = " +
 base\* i+" --- ";
 return resultado;</pre>

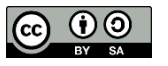

}

# EJERCICIO PROPUESTO I

- Crea un Snippet "Tabla de multiplicar" con el código para generar la tabla de multiplicar de un número que se pasa como parámetro, parando en el límite que también se le pasa
- Ejecútalo y comprueba que funciona generando la tabla del 4

generartablaMultiplicar(4, 9)

| 4 | 香 | 1  | =   | 4    |
|---|---|----|-----|------|
| 4 | * | 2  | =   | 8    |
| 4 | * | 3  | =   | 12   |
| 4 | * | 4  | =   | 16   |
| 4 | * | 5  | =   | 20   |
| 4 | * | 6  | =   | 24   |
| 4 | * | 7  | =   | 28   |
| 4 | * | 8  | =   | 32   |
| 4 | * | 9  | =   | 36   |
| 4 | * | 10 | 3 = | = 40 |
|   |   |    |     |      |

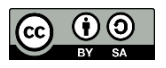

## Panel "Sources"

#### • Partes:

- 1. Zona de recursos
- 2. Código fuente de los archivos
- 3. Zona con opciones de debugging

| Elements Console             | Sources Network Performance Memo                                 | ory Application » : ×      |
|------------------------------|------------------------------------------------------------------|----------------------------|
| Page Filesystem »            | I hello.js ×                                                     | II 🐟 🕂 🕆 🖻 📂 🛛 🗰           |
| ▼ 🗖 top                      | 1 function hello(name) {                                         | ▶ Watch                    |
| ▼  javascript.info           | 2 let phrase = Hello, \${name}!                                  | Call Stack                 |
| article/debugging-chrome/deb | 4 say(phrase);                                                   | ▶ Scope                    |
| index.html                   | 6                                                                | Breakpoints                |
| hello.js                     | <pre>7 function say(phrase) { 8 alert(`** \${phrase} **`);</pre> | XHR/fetch Breakpoints      |
| 4                            | 9 }<br>10 <b>2</b>                                               | DOM Breakpoins             |
|                              |                                                                  | Global Listeners           |
|                              | <pre>{} Line 1, Column 1</pre>                                   | Event Listener Breakpoints |

BY SA

Desarrollo Web en Entorno Cliente – (DWEC)

# Breakpoints

- Son puntos donde queremos que nuestro código se detenga en tiempo de ejecución
- Se insertan haciendo clic sobre el número de línea:

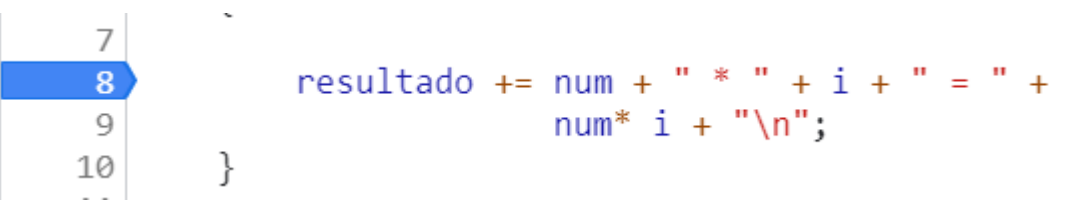

- También se puede usar la instrucción debugger; en el código para forzar dicha detención
- Los siguientes botones permiten ir paso a paso decidiendo si entrar o no en el código interno de cada función:

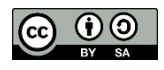

# Opciones de ejecución

- Reanudar, continua siguiente instrucción (si no hay más breakpoints, termina la ejecución): F8
- Siguiente paso (ejecuta la siguiente sentencia):
   F9 +•
- Saltar paso (siguiente sentencia, sin entrar en funciones): F10
- Continuar la ejecución hasta el final de la función actual: Shift + F11

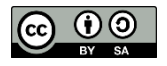

►

# Si hay un error lo vas a encontrar

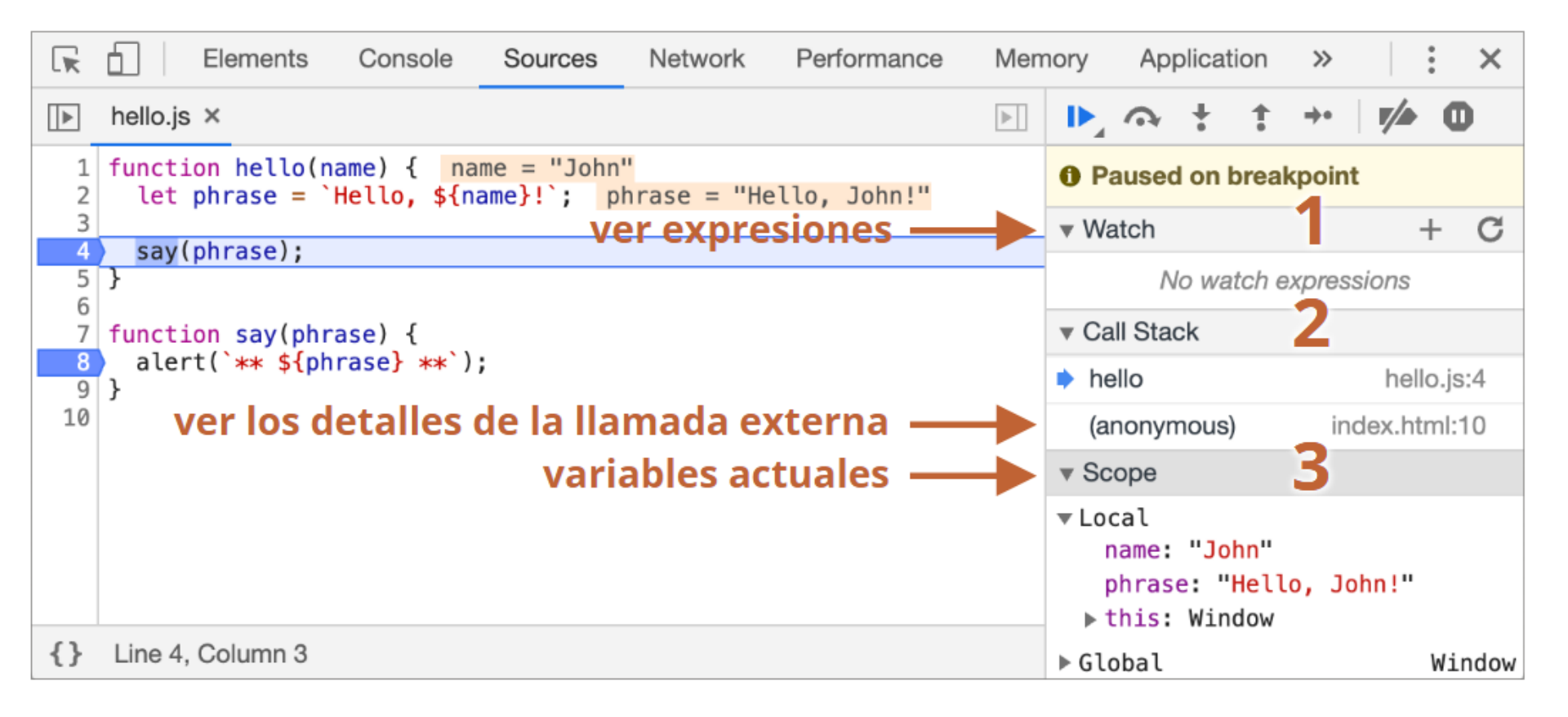

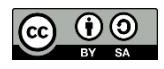

# ¿Cómo?

- La sección *Watch* permite mirar el valor y tipo de datos que van tomando las variables en tiempo de ejecución
  - El valor de las variables también se puede ver posando el ratón sobre la misma en el código
- 2. La sección *Call Stack* muestra las llamadas anidadas
- En Scope están las variables activas, locales y globales

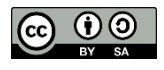

# EJERCICIO PROPUESTO II

 Introduce un error en el código, por ejemplo, cambiando el operador de acumular por el de asignar:

resultado += num + " \* " + i + " = " + base\* i; resultado = num + " \* " + i + " = " + base\* i;

 Inserta un *breakpoint* en esa línea y traza el código, comprobando en todo momento que valores van tomando las variables resultado, base e i

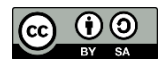

# EJERCICIO PROPUESTO III

 Pon en práctica todo lo aprendido hoy para depurar los dos códigos ejemplo1 y ejemplo 2 que contienen errores de diversa índole

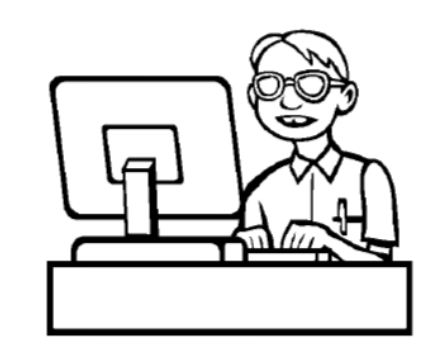

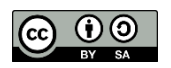